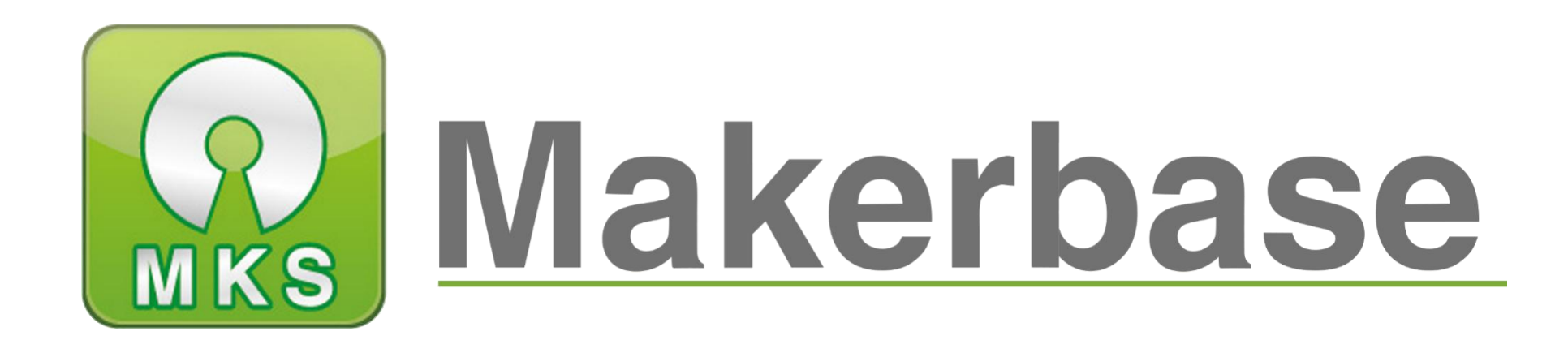

# 广州谦辉信息科技有限公司

Guangzhou Qianhui Information Technology Co., Ltd.

# MKS Gen V1.4 Motherboard Manual

MAKER BASE

QQ Discussion Group: 489095605 232237692

E-mail:Huangkaida@makerbase.com.cn

Document Version:1.0

Release date: 2018-5-25

Copyright © Guangzhou Qianhui Information Technology Co., Ltd. All rights reserved. Without the written permission of the company, no unit or individual may, without permission, extract or reproduce part or all of the contents of this document, and shall not disseminate it in any form.

#### Trademark statement

Makerbase or Makerbase "Trademarks are the trademarks of Guangzhou QianHUI Information Technology Co., Ltd.

All other trademarks or registered trademarks mentioned in this document are the property of their respective owners.

#### ATTENTION:

The products, services or characteristics you purchase should be subject to Guangzhou Qianhui information technology commercial contract and terms. The products, services or characteristics you purchase should be subject to Guangzhou modest information technology commercial contract and terms • In the case of commercial contracts and terms, unless otherwise agreed by the contract, MKS Information Technology Limited does not make any express or implied representations or warranties with respect to the contents of this document. The contents of this document will be updated irregularly due to product version upgrades or other reasons. Unless otherwise agreed, this document is used only as a guide, and all statements, information and recommendations in this document do not constitute any express or implied warranty.

## Firmware version update

| Firmware version | Modified Time | Modify Content                                           | Note |
|------------------|---------------|----------------------------------------------------------|------|
| V1.4             | 2016.11.12    | 1. Increase the hot bed terminal and connect to a larger |      |
|                  |               | power hot bed;                                           |      |
|                  |               | 2. Change to color terminal.                             |      |
|                  |               |                                                          |      |
|                  |               |                                                          |      |
|                  |               |                                                          |      |
|                  |               |                                                          |      |

# Directory

| Ι   | Overview                                    | 5  |
|-----|---------------------------------------------|----|
| II  | Features                                    | 6  |
| III | The connection description and size chart   | 7  |
| IV  | Instructions                                | 11 |
| V   | modify the firmware                         | 15 |
| VI  | the main matters before loading the machine | 20 |
| VII | Adjust the drive current                    | 20 |
| VⅢ. | Technical support and protection            | 22 |

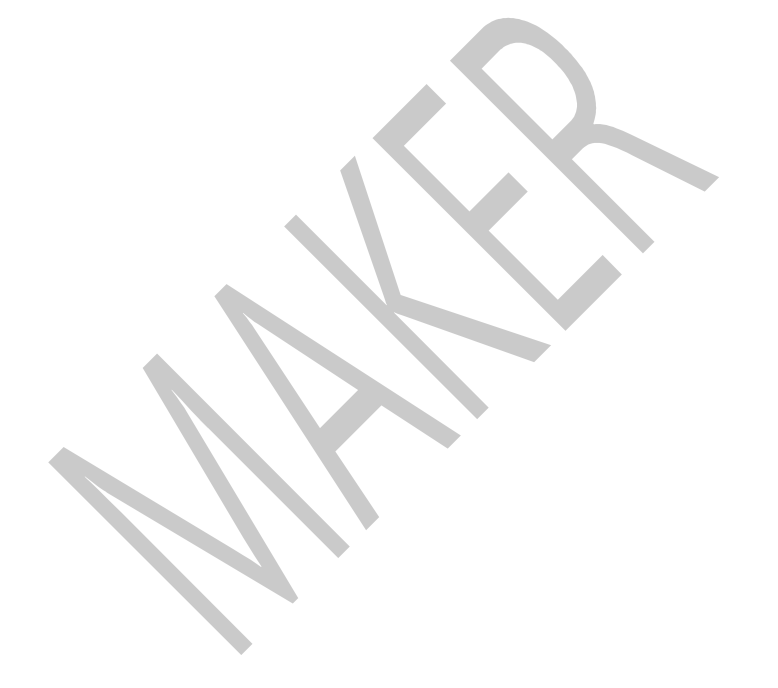

# I Overview

MKS Gen is a product developed by MKS .For the problems of the ramps1.4 open source motherboard, especially optimized R & D.Suitable for mass production of 3D printer manufacturers as the main control board, replaceable motor drive, support 4988 drive and 8825 drive and support TB6600, LV8727, LV8729-OC and other external large drives to meet your needs.Reserve the motor pulse and direction output port to facilitate the external storage of large electrical motor drive circuit, retain the Ramps 1.4 Servos, AUX-1, AUX-2 interface, provide three 5V interfaces and three 12V interface, provide flexible and diverse options.

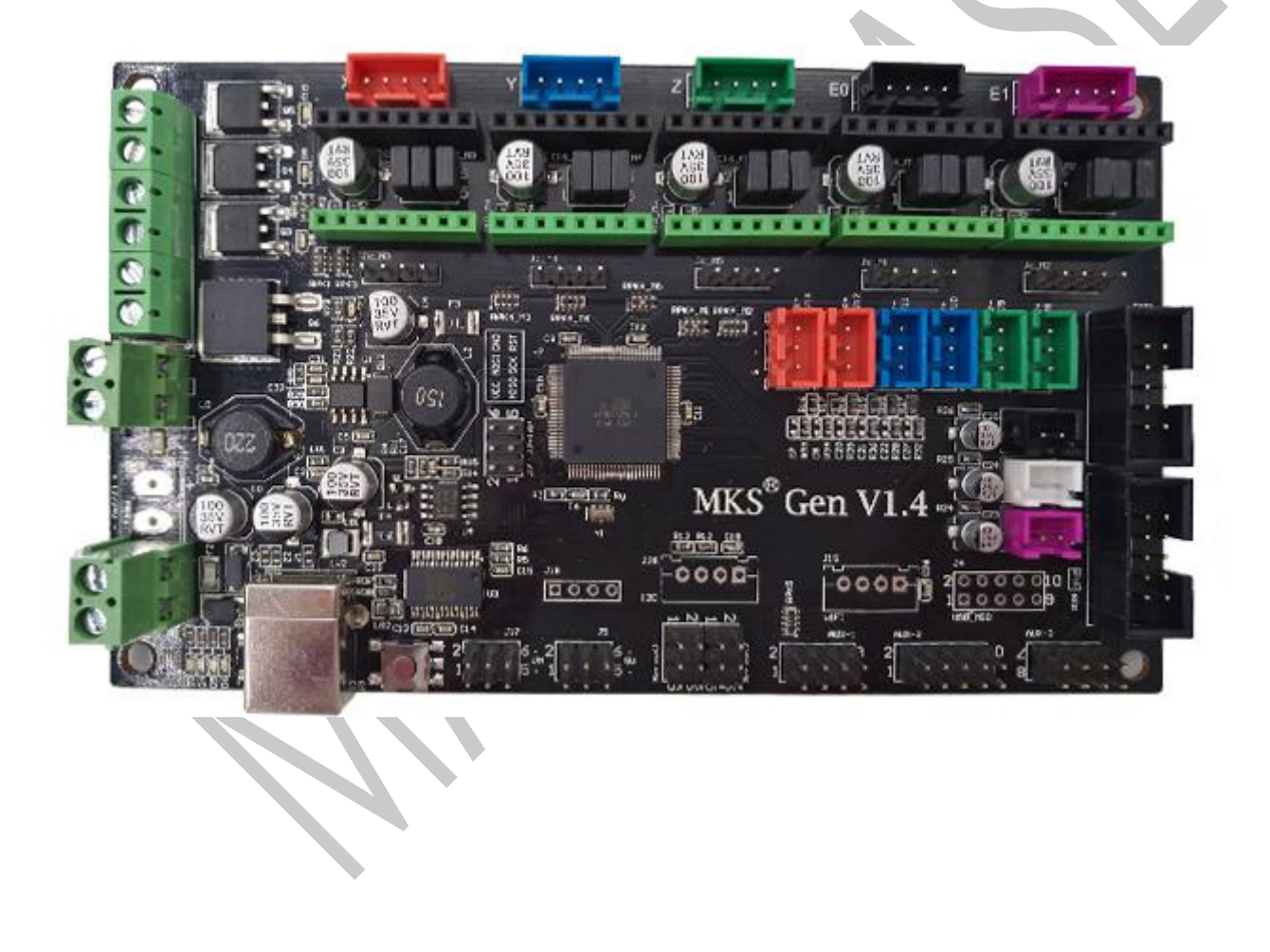

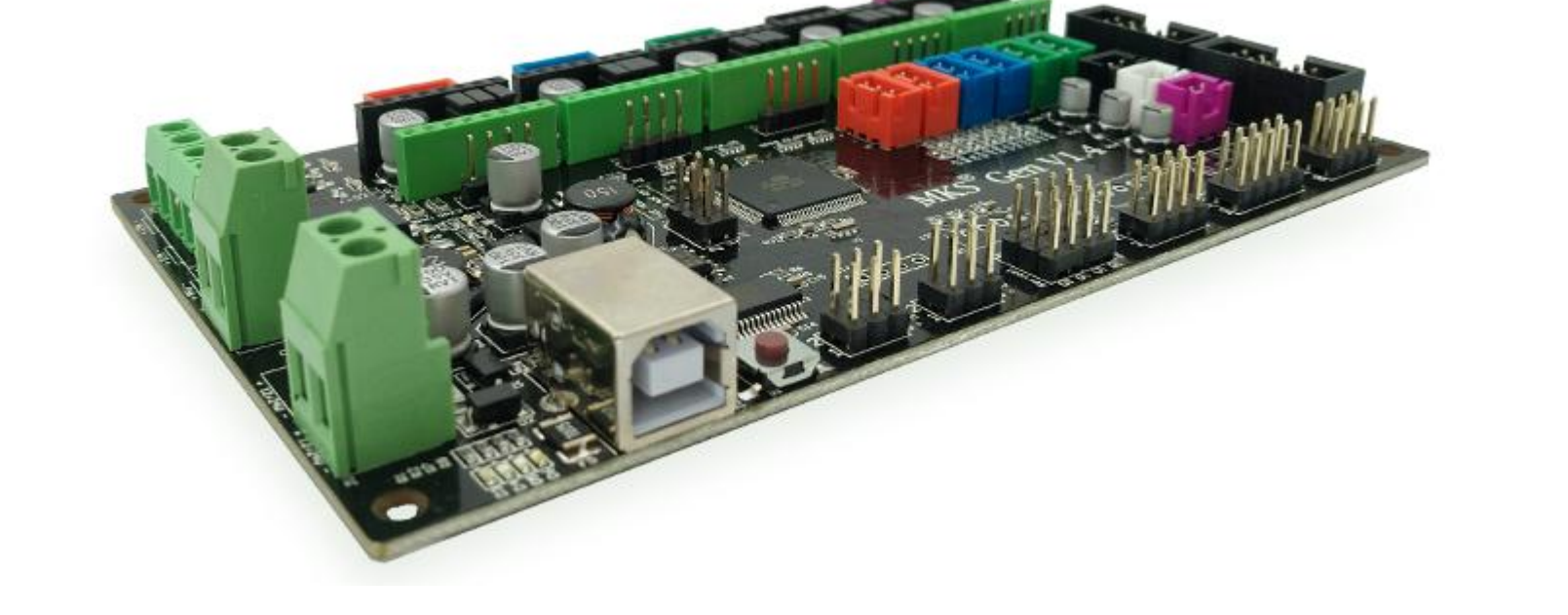

## II Features

1. The 2560 and ramps1.4 are assembled on one board, which solves the cumbersome and troublesome problem of the Ramps1.4 combination interface.

2. Using the international FT232 high-end USB to serial communication scheme, the data transmission is stable.

3. Users can replace the motor drive by themselves, support 4988 drive and 8825 drive, TMC2100 drive,

8729 drive;

4. Can be connected to large drives, such as TB6600, LV8729, etc.;

5. The board uses a high-quality 4-layer board and is specifically optimized for heat dissipation; the ramp is a 2-layer board.

6. The high quality MOSFET tube has better heat dissipation effect and ensures stable work for a long time.

7. Using dedicated power chip , support 12V-24V power input; Solve the problem of heat and power

8. Can accept 24V input, the same system power can reduce the hot bed current to 1/4, effectively solve the hot bed MOS tube heating problem;

9. Using open source firmware Marlin, the configuration is exactly the same as ramps1.4, which can directly replace Ramps1.4 and is more stable.

10. It can be directly connected to Ramps1.4, 2004LCD control panel and 12864LCD control panel.

11. Fully consider stability, heat dissipation, and ease of use issues, and pass continuous printing reliability testing.

12. The motor pulse and direction output port are reserved, which is convenient for external high current to

be connected to a large current (such as 2A, 5A) motor drive circuit.

13. The Servos, AUX-1, and AUX-2 interfaces on the Ramps 1.4 are reserved, and three 5V outputs and three

12V output interfaces are provided.

14. TFT24, TFT28, TFT32, TFT35, and TFT70 touch screens can be connected.

15. MKS PAD7 can be connected.

# ${\rm III}~$ The connection description and size chart

1 MKS GEN V1.4 motherboard product

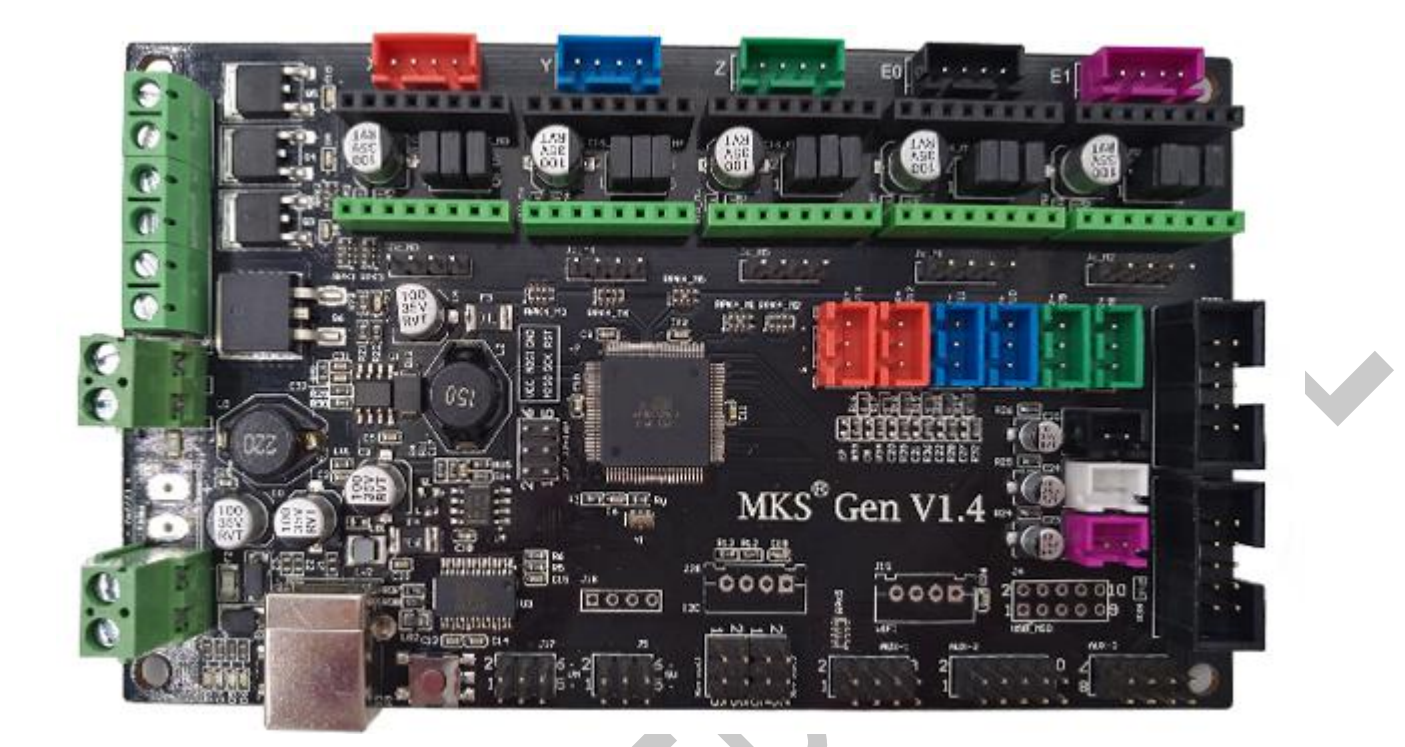

2 System connection diagram

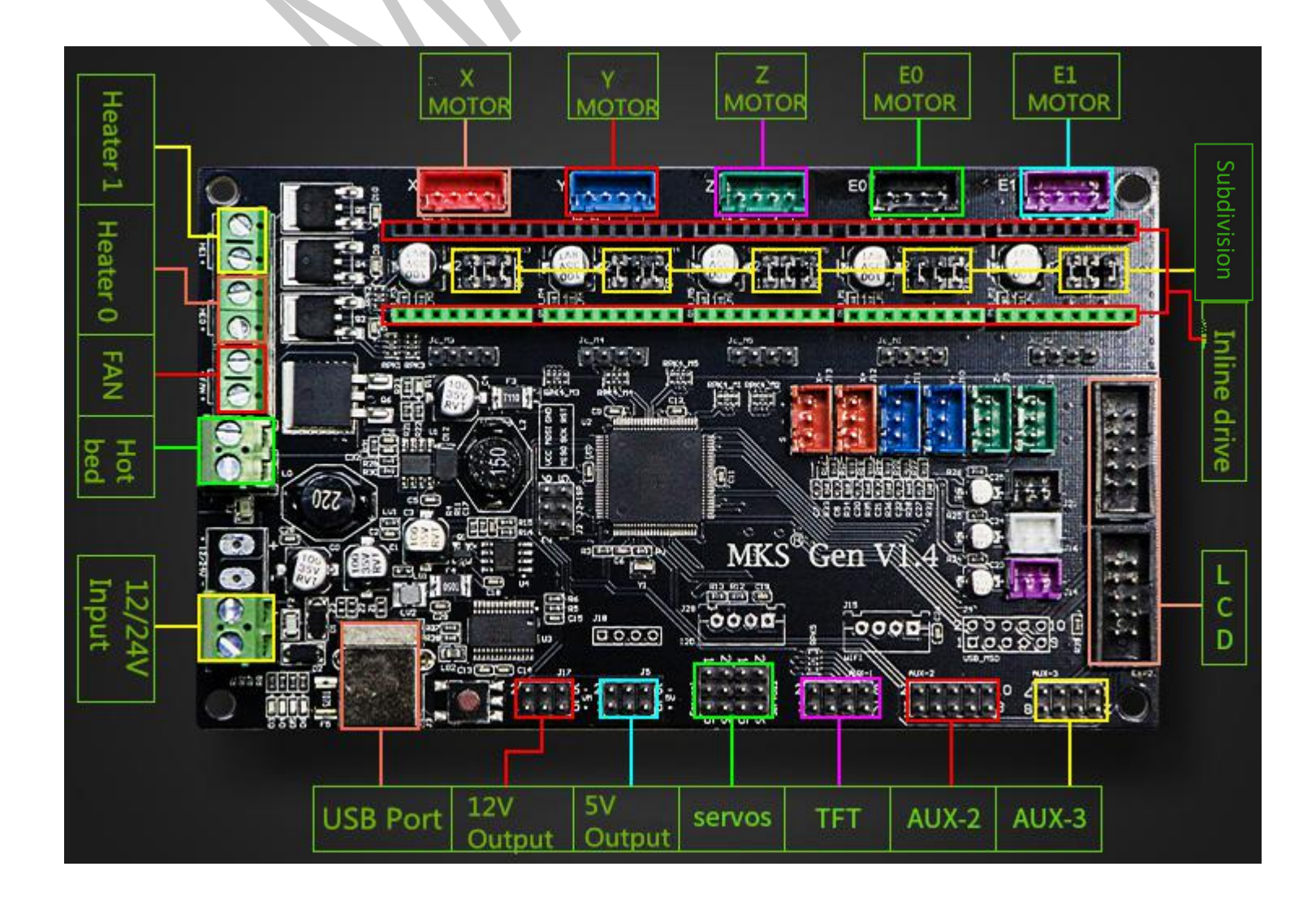

🔬 Makerbase 广州谦辉信息科技有限公司

3 MKS Gen V1.4 Installation Dimensional Drawing

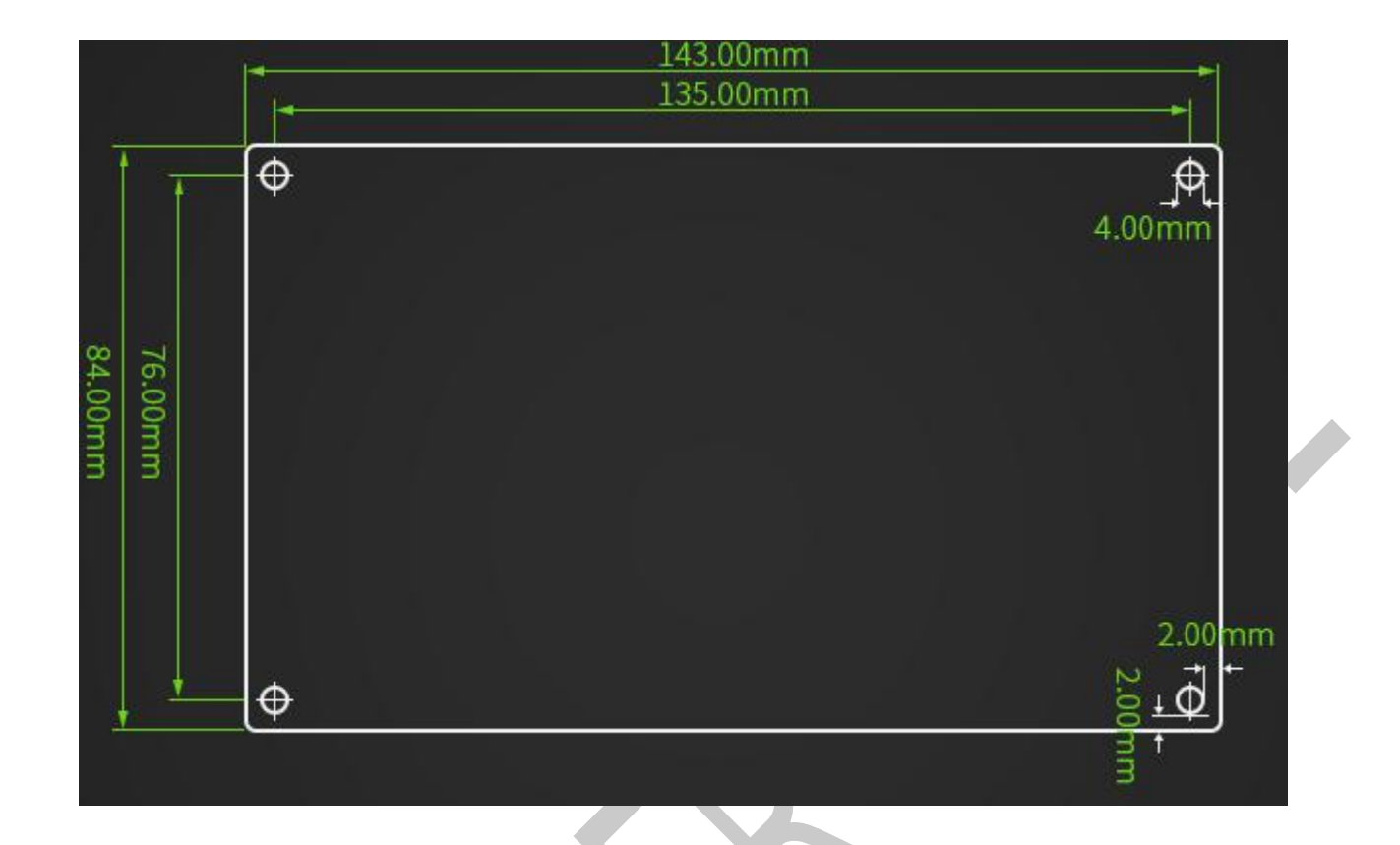

4 MKS GEN V1.4 PIN Port

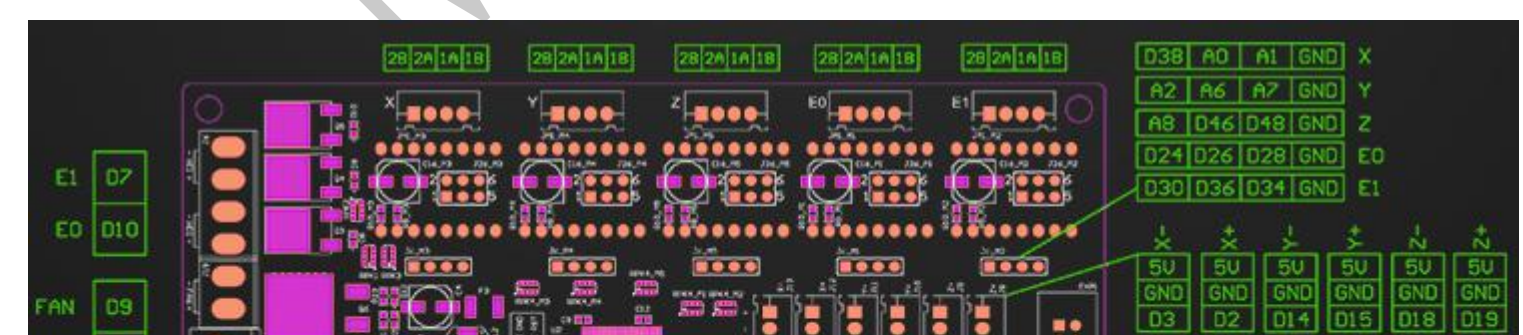

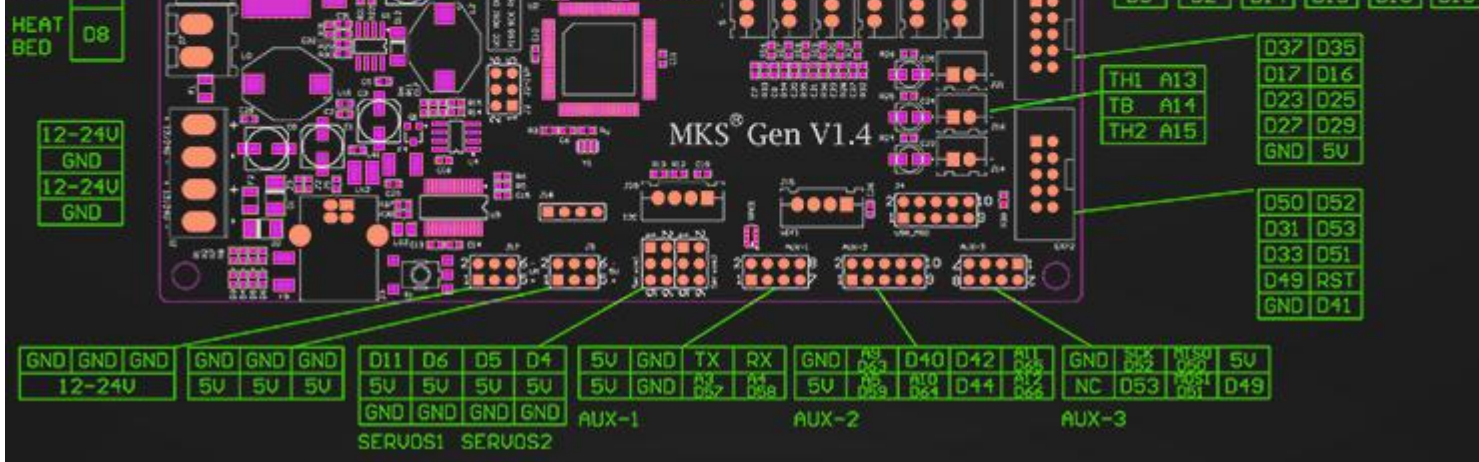

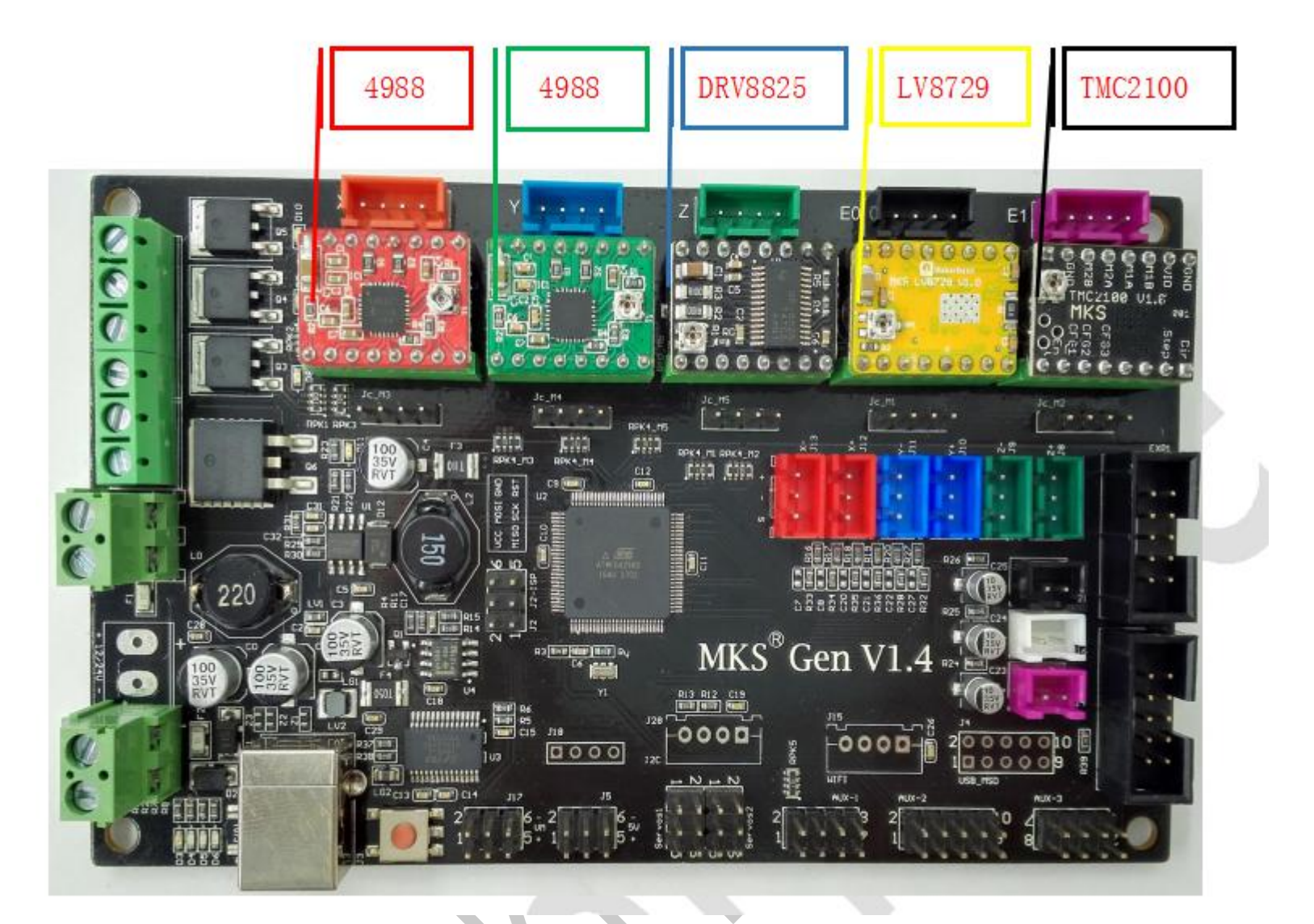

5. each driver is connected to the MKS Gen V1.4 motherboard: (attention to drive, do not plug in!!)

Drive subdivision table: (Motherboard subdivision jumper caps are M1, M2, M3 from left to right, where jumper cap is inserted High, jumper cap is removed to Low)

| 4988Drive subdivision |      |      | 8825Drive subdivision |      |      |      | 8729Drive subdivision |      |      |      |             |
|-----------------------|------|------|-----------------------|------|------|------|-----------------------|------|------|------|-------------|
| M1                    | M2   | M3   | subdivisi             | M1   | M2   | M3   | subdivisi             | M1   | M2   | M3   | subdivision |
|                       |      |      | on                    |      |      |      | on                    |      |      |      |             |
| Low                   | Low  | Low  | Full Step             | Low  | Low  | Low  | Full Step             | Low  | Low  | Low  | Full Step   |
| High                  | Low  | Low  | 1/2 Step              | High | Low  | Low  | 1/2 Step              | High | Low  | Low  | 1/2 Step    |
| Low                   | High | Low  | 1/4 Step              | Low  | High | Low  | 1/4 Step              | Low  | High | Low  | 1/4 Step    |
| High                  | High | Low  | 1/8 Step              | High | High | Low  | 1/8 Step              | High | High | Low  | 1/8 Step    |
| High                  | High | High | 1/16                  | Low  | Low  | High | 1/16                  | Low  | Low  | High | 1/16 Step   |
|                       |      |      | Step                  |      |      |      | Step                  |      |      |      |             |
|                       |      |      |                       | High | Low  | High | 1/32                  | High | Low  | High | 1/32 Step   |
|                       |      |      |                       |      |      |      | Step                  |      |      |      |             |

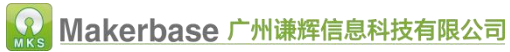

|  |  | Low  | High | High | 1/32 | Low  | High | High | 1/64 Step  |
|--|--|------|------|------|------|------|------|------|------------|
|  |  |      |      |      | Step |      |      |      |            |
|  |  | High | High | High | 1/32 | High | High | High | 1/128 Step |
|  |  |      |      |      | Step |      |      |      |            |

The TMC2100 driver chip internally uses a differential algorithm to extend the 16 subdivisions to 256 subdivisions, and the step values are calculated in 16 subdivisions.

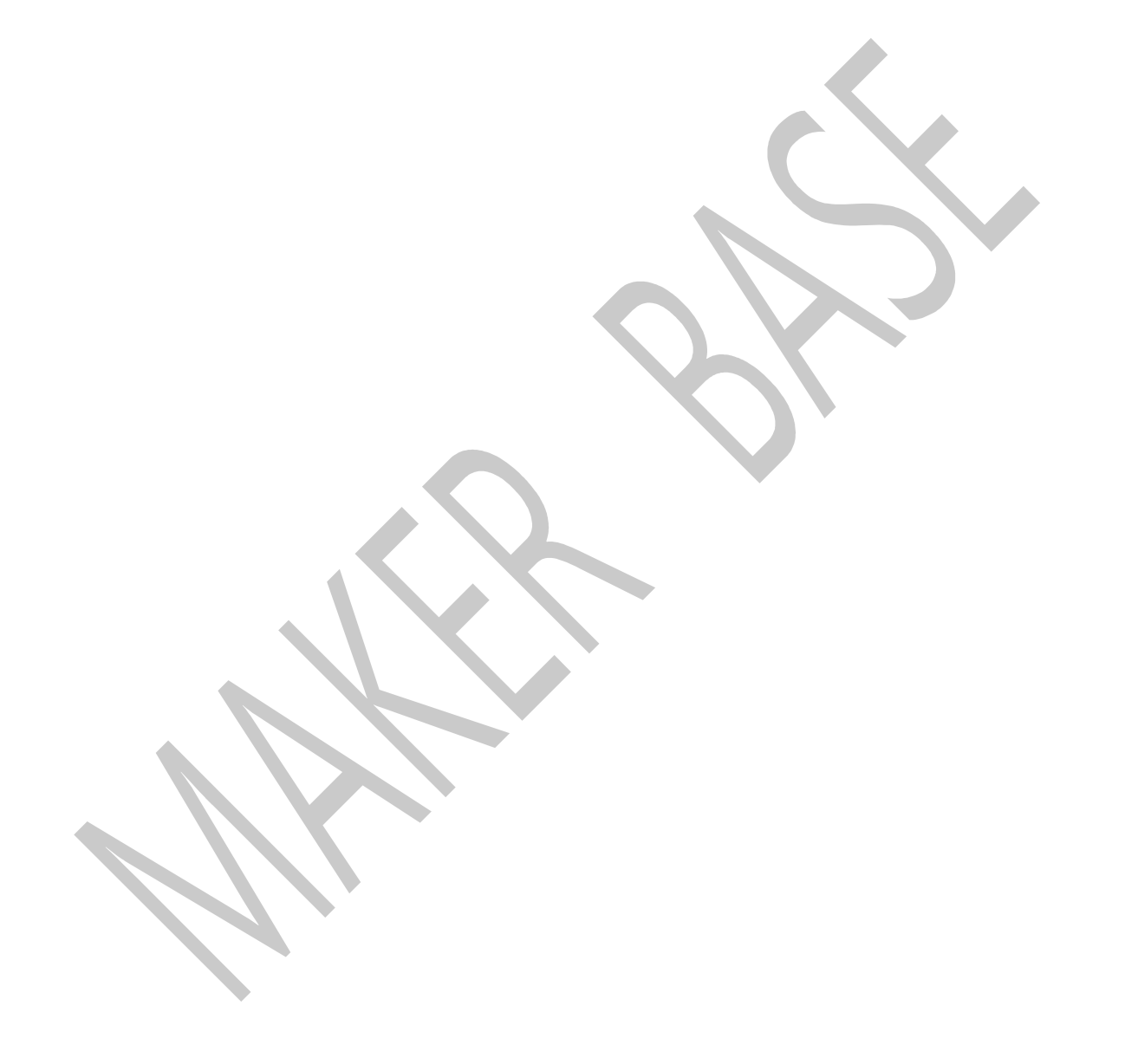

IV Instructions

- 1 The ways to get the MKS gen V1.4 Latest Firmware.
- Get firmware from customer service or technician
- Download the firmware from the makerbase discussion group.
- Download on Web:

https://github.com/makerbase-mks?tab=repositories

2 USB driver Installation

2.1 First find the driver installation file on the computer, click ftdi\_ft232\_drive.exe to install the driver

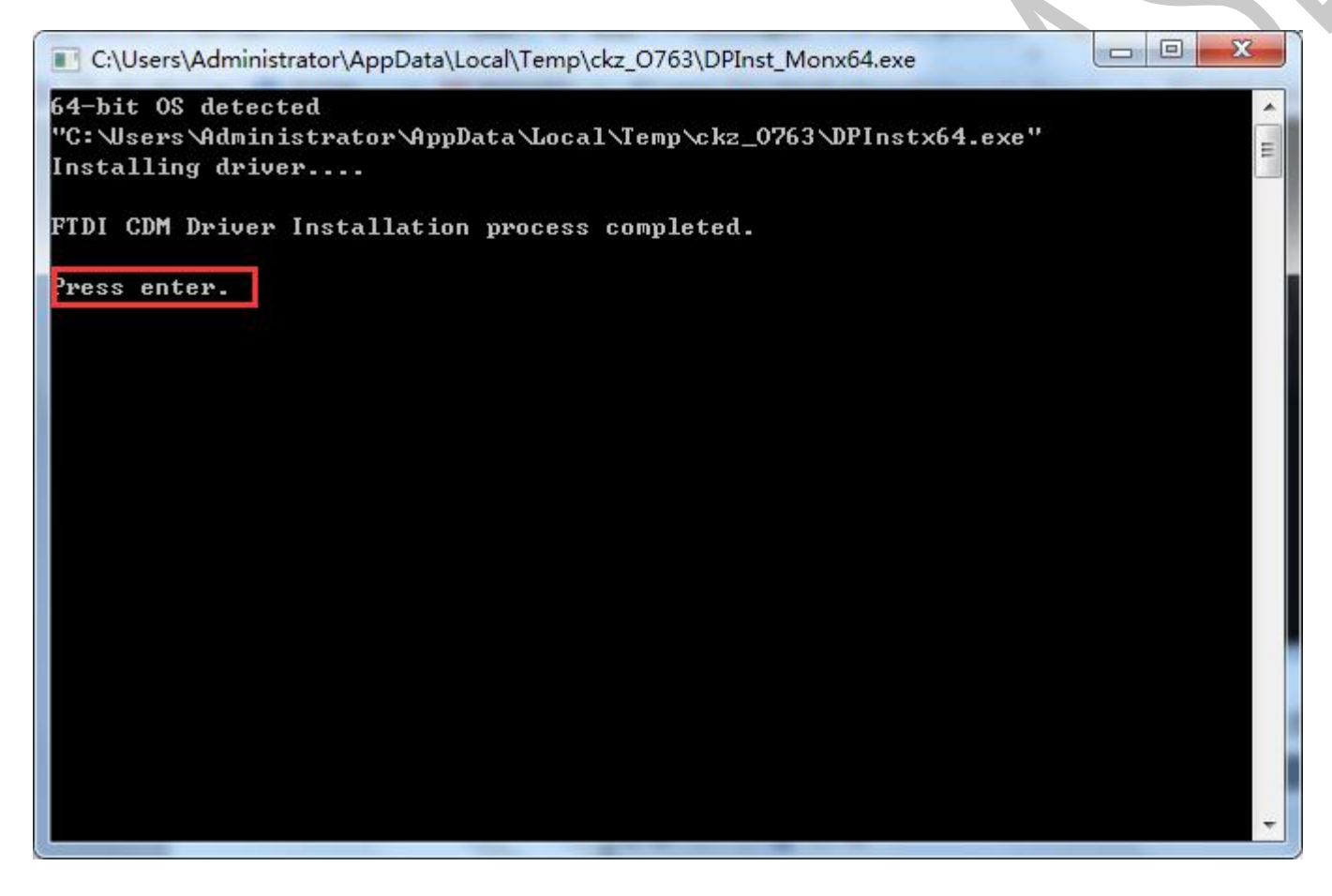

2.2 After the motherboard is connected to the computer, the installation driver prompt will appear. If the

installation is successful, you can also view the COM port on the device manager.

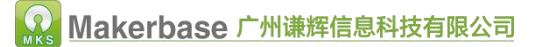

| - 设备管理器                  | ( <del>```</del> `) | ×   |
|--------------------------|---------------------|-----|
| 之件(F) 操作(A) 查看(V) 帮助(H)  |                     |     |
| = 🔿   🖬   🔢   🛒          |                     |     |
| > 📷 IDE ATA/ATAPI 控制器    |                     | /   |
| > 🥅 人体学输入设备              |                     | - 1 |
| > 🎽 固件                   |                     |     |
| > 🔰 声音、视频和游戏控制器          |                     |     |
| > 🗖 处理器                  |                     |     |
| > 🎥 存储控制器                |                     |     |
| > 💼 打印队列                 |                     |     |
| > 🕎 显示适配器                |                     |     |
| > ⑨ 照相机                  |                     |     |
| > 🍃 电池                   |                     |     |
| > 🛄 监视器                  |                     |     |
| > 🔜 磁盘驱动器                |                     |     |
| ✓ ∰ 端口 (COM 和 LPT)       |                     |     |
| 💭 USB Serial Port (COM3) |                     |     |
| > 🏣 系统设备                 |                     |     |
| > 🚽 网络适配器                |                     |     |
| > 🚯 蓝牙                   |                     |     |
| > 🛄 计算机                  |                     |     |
| > 📱 软件设备                 |                     |     |
| > 🟺 通用串行总线控制器            |                     |     |
| > 🔤 键盘                   |                     |     |
| > 🖬 音频输入和输出              |                     | . 1 |
| > 🛄 鼠标和其他指针设备            |                     | ٩   |

3 Upload the marlin firmware

Start uploading the marlin firmware, open the Arduino, execute "File" "Open", select the marlin firmware to

be uploaded, and select the file with the suffix \*\*\*.pde or \*\*\*.ino to open;

| 查找范围(I):                              | 퉬 Marlin              | - 🕝 🦻 📂 🖽 -           |              |           |
|---------------------------------------|-----------------------|-----------------------|--------------|-----------|
| C.                                    | 名称                    | 修改日期                  | 类型           | 大         |
| 1000000000000000000000000000000000000 | 📄 leds.h              | 2018/5/2 星期三下         | H文件          |           |
|                                       | M100_Free_Mem_Chk.cpp | 2018/5/2 星期三下         | CPP 文件       |           |
|                                       | imacros.h             | 2018/5/2 星期三下         | H 文件         |           |
| 「山田」                                  | Makefile              | 2018/5/2 星期三下         | 文件           | ĺ         |
| <del>ж</del> щ                        | Marlin.h              | 2018/5/2 星期三下         | H 文件         |           |
| Te                                    | 💿 Marlin.ino          | 2018/5/2 星期三下         | Arduino file |           |
| 我的文档                                  | Marlin_main.cpp       | 2018/5/2 星期三下         | CPP 文件       |           |
|                                       | MarlinConfig.h        | 2018/5/2 星期三下         | H文件          |           |
|                                       | MarlinSerial.cpp      | 2018/5/2 星期三下         | CPP 文件       |           |
| 计算机                                   | MarlinSerial.h        | 2018/5/2 星期三下         | H 文件         |           |
|                                       | MarlinSPI.h           | 2018/5/2 星期三下         | H文件          |           |
| ப                                     | M                     | <u></u> 1010/E/2 日期一工 |              |           |
| WPS云文档                                |                       |                       |              | +T.T. (0) |
|                                       | 对象名称(M):              |                       |              | 打开(0)     |

### After opening, select the board type in the toolbar on the Arduino software and select the COM port of the

port.

| 00 M | Iarlin   A  | Arduino 1.8 | 8.5                                         |                      |            |                         |             |                    |                        |                   |
|------|-------------|-------------|---------------------------------------------|----------------------|------------|-------------------------|-------------|--------------------|------------------------|-------------------|
| File | Edit Sk     | etch Tool   | ls] Help                                    |                      |            |                         |             |                    |                        |                   |
| 0    | 6           |             | Auto Format                                 | Ctrl+T               |            |                         |             |                    |                        |                   |
| ~    |             |             | Archive Sketch                              |                      |            |                         |             |                    |                        |                   |
| Ma   | arlin       | Conc        | Fix Encoding & Reload                       |                      | ion        | .h Configuration_adv.h  | G26_Mesh_V  | alidation_Tool.cpp | I2CPositionEncoder.cpp | I2CPositionEncode |
| 1 🖂  | ] /**       |             | Serial Monitor                              | Ctrl+Shift+M         |            |                         |             |                    |                        |                   |
| 2    | * Marl      | Lin 3I      | Serial Plotter                              | Ctrl+Shift+L         |            |                         |             |                    |                        |                   |
| 3    | * Copy<br>* | yrigh)      | WiFi101 Firmware Updater                    |                      |            |                         |             |                    |                        |                   |
| 5    | * Base      | ed on       |                                             |                      | -          |                         |             | 7                  |                        |                   |
| 6    | * Copy      | yrigh(      | Board: "Arduino/Genuino Mega or I           | Mega 2560"           | •          |                         |             |                    |                        |                   |
| 7    | *           |             | Processor: "ATmega2560 (Mega 256            | 50)"                 | ۱ <u> </u> | Boards Wanager          |             | -                  |                        |                   |
| 8    | * This      | s prog      | Port: "COM13"                               |                      |            | Arduino AVR Boards      |             |                    |                        |                   |
| 9    | * it u      | ınder       | Get Board Info                              |                      |            | Arduino Yún             |             |                    |                        |                   |
| 10   | * the       | Free        | Programmer: "AVRISP mkII"                   |                      |            | Arduino/Genuino Uno     |             |                    |                        |                   |
| 12   | * (at       | your        | Burn Bootloader                             |                      | Î          | Arduino Duemilanove or  | Diecimila   |                    |                        |                   |
| 13   | * This      | s program   | is distributed in the hope that it w        | ill be useful,       | -          | Arduino Nano            |             |                    |                        |                   |
| 14   | * but       | WITHOUT AN  | NY WARRANTY; without even the implie        | d warranty of        | •          | Arduino/Genuino Mega o  | r Mega 2560 |                    |                        |                   |
| 15   | * MERC      | HANTABILI   | TY or FITNESS FOR A PARTICULAR PURPO        | SE. See the          |            | Arduino Mega ADK        |             |                    |                        |                   |
| 16   | * GHU       | General P   | ublic License for more details.             |                      |            | Arduino Leonardo        |             |                    |                        |                   |
| 17   | *           |             |                                             |                      |            | Arduino Leonardo ETH    |             |                    |                        |                   |
| 18   | * You       | should hav  | we received a copy of the GNU Genera        | 1 Public License     |            | Arduino/Genuino Micro   |             |                    |                        |                   |
| 19   | * alon      | ng with th  | is program. If not, see < <u>http://www</u> | .gnu.org/licenses/>. |            | Arduino Esplora         |             |                    |                        |                   |
| 20   | *           |             |                                             |                      |            | Arduino Mini            |             |                    |                        |                   |
| 21   | */          |             |                                             |                      |            | Arduino Ethernet        |             |                    |                        |                   |
| 22   | 1/**        |             |                                             |                      |            | Arduino Fio             |             |                    |                        |                   |
| 24   | * Abou      | ut Marlin   |                                             |                      |            | Arduino BT              |             |                    |                        |                   |
| 25   | *           |             |                                             |                      |            | LilvPad Arduino USB     |             |                    |                        |                   |
| 26   | * This      | s firmware  | is a mashup between Sprinter and gr         | bl.                  |            | LilvPad Arduino         |             |                    |                        |                   |
|      |             |             |                                             |                      |            | Arduino Pro or Pro Mini |             |                    |                        |                   |
|      |             |             |                                             |                      |            | Arduino NG or older     |             |                    |                        |                   |
|      |             |             |                                             |                      |            | Arduino Robot Control   |             |                    |                        |                   |
|      |             |             |                                             |                      |            | Arduino Robot Motor     |             |                    |                        |                   |
|      |             |             |                                             |                      |            | A Gallo Robot motor     |             |                    |                        |                   |

|        |                  |                                                 |                    |          | $\sim$                 |
|--------|------------------|-------------------------------------------------|--------------------|----------|------------------------|
| M      | Iarlin   Arduino | 1.8.5                                           |                    |          |                        |
| le     | Edit Sketch To   | pols Help                                       |                    |          |                        |
|        | 6 ME             | Auto Format                                     | Ctrl+T             |          |                        |
| ~      |                  | Archive Sketch                                  |                    |          |                        |
| Ma     | arlin Conc       | Fix Encoding & Reload                           |                    | ion      | .h Configuration_adv.h |
| 1 🖂    | ] /**            | Serial Monitor                                  | Ctrl+Shift+M       |          |                        |
| 2      | * Marlin 31      | Serial Plotter                                  | Ctrl+Shift+L       |          |                        |
| 3      | * Copyright      |                                                 |                    | -        |                        |
| 4      | *                | WiFi101 Firmware Updater                        |                    |          |                        |
| 5      | * Based on       | Board: "Arduino/Genuino Mega or Me              | ega 2560"          |          |                        |
| 6      | * Copyright      | Processor: "ATmega2560 (Mega 2560               | \"                 | <u>.</u> |                        |
| 13     | *                | Port "COM12"                                    | ,                  | 1        | Social parts           |
| 0      | * Inis prog      | Cot Based Info                                  |                    | 1        | Senar ports            |
| 0      | * the Free       | Get Board Into                                  |                    |          | COMIS                  |
| 1      | * (at your       | Programmer: "AVRISP mkII"                       |                    | •        |                        |
| 2      | *                | Burn Bootloader                                 |                    |          |                        |
| 13     | * This progra    | m is distributed in the hope that it wil        | l be useful,       | -        |                        |
| 14     | * but WITHOUT    | ANY WARRANTY; without even the implied          | warranty of        |          |                        |
| 5      | * MERCHANTABI    | LITY or FITNESS FOR A PARTICULAR PURPOSE        | See the            |          |                        |
| 6      | * GNU General    | Public License for more details.                |                    |          |                        |
| 17     | *                |                                                 |                    |          |                        |
| 18     | * You should     | have received a copy of the GNU General         | Public License     |          |                        |
| 19     | * along with     | this program. If not, see < <u>http://www.g</u> | nu.org/licenses/>. |          |                        |
| ALC: 1 | X.               |                                                 |                    |          |                        |

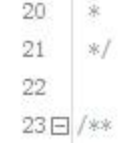

Click "Upload" (you can also verify first, then upload)

| File Edit Sketch Tools Help                                                                                                    |
|----------------------------------------------------------------------------------------------------|
| Image: Second Second                             |
| M rlin       Lenditionals h       Conditionals_LCD h       Conditionals_posth       Configuration h       Configuration_adv.h       G26_Mesh         10       *       *       *       *       *       *       *       *       *       *       *       *       *       *       *       *       *       *       *       *       *       *       *       *       *       *       *       *       *       *       *       *       *       *       *       *       *       *       *       *       *       *       *       *       *       *       *       *       *       *       *       *       *       *       *       *       *       *       *       *       *       *       *       *       *       *       *       *       *       *       *       *       *       *       *       *       *       *       *       *       *       *       *       *       *       *       *       *       *       *       *       *       *       *       *       *       *       *       *       *       *       *       *       *                                                                                                    |
| 1 Control and the second second se |
| 1 Second Second Seco |
| <ul> <li>Marlin 3D Printer Eirgward</li> <li>* topyright (C) 2016 MarlinFirmware [<u>https://github.com/MarlinFirmware/Marlin</u>]</li> <li>* Based on Sprinter and grbl.</li> <li>* Copyright (C) 2011 Camiel Gubbels / Erik van der Zalm</li> <li>* Verify</li> <li>* This program is free software: you can redistribute it and/or modify</li> <li>* it under the terms of the GNU General Public License as published by</li> <li>* the Free Software Foundation, either version 3 of the License, or</li> <li>* (at your option) any later version.</li> <li>* This program is distributed in the hope that it will be useful,</li> <li>* but WITHOUT ANY WARRANTY: without even the implied warranty of</li> <li>* MERCHANTABILITY or FITNESS FOR A PARTICULAR PURPOSE. See the</li> <li>* GRU General Public License for more details.</li> <li>* You should have received a copy of the GRU General Public License</li> </ul>                                                                                                    |
| <pre>3 * topyright (C) 2016 Marlinfirmware [https://github.com/MarlinFirmware/Marlin] 4 * 5 * Based on Sprinter and grbl. 6 * Copyright (C) 2011 Camiel Gubbels / Erik van der Zalm 7 * Verify 8 * This program is free software: you can redistribute it and/or modify 9 * it under the terms of the GIN General Public License as published by 10 * the Free Software Foundation, either version 3 of the License, or 11 * (at your option) any later version. 12 * 13 * This program is distributed in the hope that it will be useful, 14 * but WITHOUT ANY WARRANTY: without even the implied warranty of 15 * MERCHANTABELLITY or FITHESS FOR A PARTICULAR PURPOSE. See the 16 * GRU General Public License for more details. 17 * 18 * You should have received a copy of the GIN General Public License</pre>                                                                                                    |
| <ul> <li>4 *</li> <li>5 * Basid on Sprinter and grbl.</li> <li>6 * Copyright (C) 2011 Camiel Gubbels / Erik van der Zalm</li> <li>7 * Verify</li> <li>8 * This program is free software: you can redistribute it and/or modify</li> <li>9 * it under the terms of the GIN General Public License as published by</li> <li>10 * the Free Software Foundation, either version 3 of the License, or</li> <li>11 * (at your option) any later version.</li> <li>12 *</li> <li>13 * This program is distributed in the hope that it will be useful,</li> <li>14 * but WITHOUT ANY WARRANTY; without even the implied warranty of</li> <li>15 * MERCHANTABILITY or FITNESS FOR A PARITICULAR PURPOSE. See the</li> <li>16 * GIV General Public License for more details.</li> <li>17 *</li> <li>18 * Tou should have received a copy of the GIV General Public License</li> </ul>                                                                                                    |
| <ul> <li>* Basid on Sprinter and grbl.</li> <li>* Copyright (C) 2011 Camiel Gubbels / Erik van der Zalm</li> <li>* Verify</li> <li>* This program is free software: you can redistribute it and/or modify</li> <li>* it under the terms of the GRU General Public License as published by</li> <li>* the Free Software Foundation, either version 3 of the License, or</li> <li>* (at your option) any later version.</li> <li>* Ihis program is distributed in the hope that it will be useful,</li> <li>* but WITHOUT ANY WARRANTY: without even the implied warranty of</li> <li>* GRU General Public License for more details.</li> <li>* Iou should have received a copy of the GRU General Public License</li> </ul>                                                                                                    |
| <ul> <li>* Copyright (C) 2011 Camiel Gubbels / Erik van der Zalm</li> <li>* Verify</li> <li>* This program is free software: you can redistribute it and/or modify</li> <li>* it under the terms of the GNU General Public License as published by</li> <li>* the Free Software Foundation, either version 3 of the License, or</li> <li>* (at your option) any later version.</li> <li>* Inis program is distributed in the hope that it will be useful,</li> <li>* but WITHOUT ANY WARRANTY: without even the implied warranty of</li> <li>* GRU General Public License for more details.</li> <li>* Tou should have received a copy of the GNU General Public License</li> </ul>                                                                                                    |
| <ul> <li>7 * Verify</li> <li>8 * This program is free software: you can redistribute it and/or modify</li> <li>9 * it under the terms of the GRU General Public License as published by</li> <li>10 * the Free Software Foundation, either version 3 of the License, or</li> <li>11 * (at your option) any later version.</li> <li>12 *</li> <li>13 * This program is distributed in the hope that it will be useful,</li> <li>14 * but WITHOUT ANY WARRANTY: without even the implied warranty of</li> <li>15 * MERCHANTABILITY or FITNESS FOR A PARTICULAR PURPOSE. See the</li> <li>16 * GRU General Public License for more details.</li> <li>17 *</li> <li>18 * You should have received a copy of the GRU General Public License</li> </ul>                                                                                                    |
| <ul> <li>8 * This program is free software: you can redistribute it and/or modify</li> <li>9 * it under the terms of the GNU General Public License as published by</li> <li>10 * the Free Software Foundation, either version 3 of the License, or</li> <li>11 * (at your option) any later version.</li> <li>12 *</li> <li>13 * This program is distributed in the hope that it will be useful,</li> <li>14 * but WITHOUT ANY WARRANTY: without even the implied warranty of</li> <li>15 * MERCHANTABILITY or FITNESS FOR A PARTICULAR PURPOSE. See the</li> <li>16 * GNU General Public License for more details.</li> <li>17 *</li> <li>18 * You should have received a copy of the GNU General Public License</li> </ul>                                                                                                    |
| <ul> <li>* it under the terms of the GNU General Public License as published by</li> <li>* the Free Software Foundation, either version 3 of the License, or</li> <li>* (at your option) any later version.</li> <li>* 13</li> <li>* This program is distributed in the hope that it will be useful,</li> <li>* but WITHOUT ANY WARRANTY; without even the implied warranty of</li> <li>* MERCHANTABILITY or FITNESS FOR A PARTICULAR PURPOSE. See the</li> <li>* GNU General Public License for more details.</li> <li>* Jou should have received a copy of the GNU General Public License</li> </ul>                                                                                                    |
| <ul> <li>10 * the Free Software Foundation, either version 3 of the License, or</li> <li>11 * (at your option) any later version.</li> <li>12 *</li> <li>13 * This program is distributed in the hope that it will be useful,</li> <li>14 * but WITHOUT ANY WARRANTY: without even the implied warranty of</li> <li>15 * MERCHANTABILITY or FITNESS FOR A PARTICULAR PURPOSE. See the</li> <li>16 * GNU General Public License for more details.</li> <li>17 *</li> <li>18 * You should have received a copy of the GNU General Public License</li> </ul>                                                                                                    |
| 11 * (at your option) any later version. 12 * 13 * This program is distributed in the hope that it will be useful, 14 * but WITHOUT ANY WARRANTY: without even the implied warranty of 15 * MERCHANTABILITY or FITNESS FOR A PARTICULAR PURPOSE. See the 16 * GNU General Public License for more details. 17 * 18 * Tou should have received a copy of the GNU General Public License                                                                                                    |
| <ul> <li>12 *</li> <li>13 * This program is distributed in the hope that it will be useful,</li> <li>14 * but WIIHOUT ANY WARRANTY; without even the implied warranty of</li> <li>15 * MERCHANTABILITY or FITNESS FOR A PARTICULAR PURPOSE. See the</li> <li>16 * GHU General Public License for more details.</li> <li>17 *</li> <li>18 * You should have received a copy of the GHU General Public License</li> </ul>                                                                                                    |
| <ul> <li>13 * This program is distributed in the hope that it will be useful,</li> <li>14 * but WITHOUT ANY WARRANTY: without even the implied warranty of</li> <li>15 * MERCHANTABILITY or FITNESS FOR A PARTICULAR PURPOSE. See the</li> <li>16 * GNU General Public License for more details.</li> <li>17 *</li> <li>18 * You should have received a copy of the GNU General Public License</li> </ul>                                                                                                    |
| 14 * but WITHOUT ANY WARRANTY; without even the implied warranty of<br>15 * MERCHANTABILITY or FITNESS FOR A PARTICULAR PURPOSE. See the<br>16 * GHU General Public License for more details.<br>17 *<br>18 * You should have received a copy of the GHU General Public License                                                                                                    |
| 15 * MERCHANTABILITY or FITNESS FOR A PARTICULAR PURPOSE. See the<br>16 * GNU General Public License for more details.<br>17 *<br>18 * You should have received a copy of the GNU General Public License                                                                                                    |
| <ul> <li>16 * GIW General Public License for more details.</li> <li>17 *</li> <li>18 * You should have received a copy of the GIW General Public License</li> </ul>                                                                                                    |
| 17 *<br>18 * You should have received a copy of the GNU General Public License                                                                                                    |
| 18 * You should have received a copy of the GNU General Public License                                                                                                    |
|                                                                                                    |
| 19 * along with this program. If not, see <a href="http://www.gnu.org/licenses/">http://www.gnu.org/licenses/</a> >                                                                                                    |
| 20. *                                                                                                    |
| 21 */                                                                                                    |
|                                                                                                    |
|                                                                                                    |

After clicking upload, it will compile and download again. When downloading, you can see that the indicator

light of the motherboard will flash, indicating that the firmware is being uploaded. After the firmware

upload is completed, the indicator light stops flashing, and Arduino shows that the upload is successful.

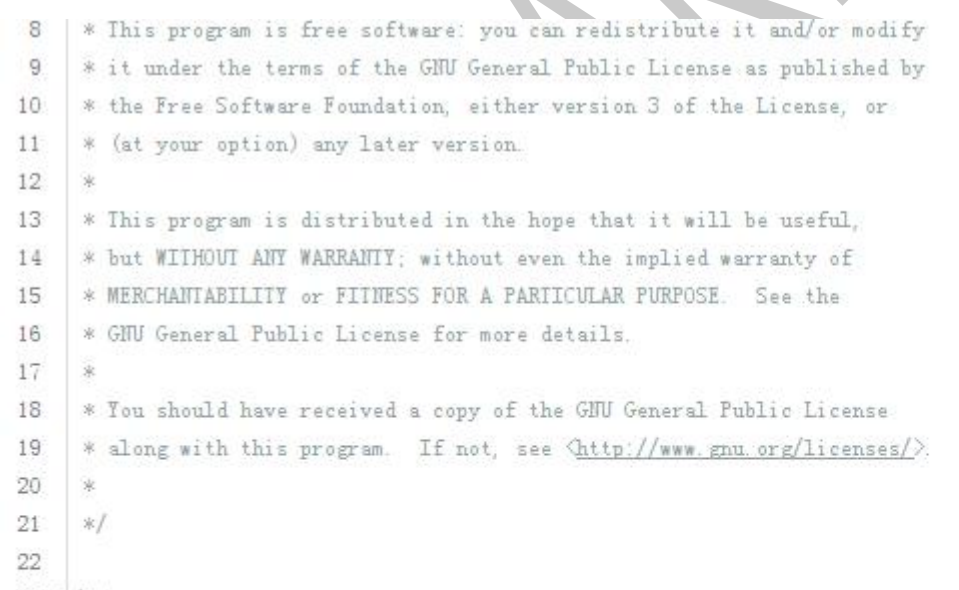

24 \* About Marlin

Done uploading.

avrdude: 112454 bytes of flash verified

avrdude done. Thank you

to ste

▲ III

## V modify the firmware

The basic configuration of Marlin firmware is generally carried out in the configuration.h file. I need to modify it to list it in the table. Download the corresponding firmware in the group file only need to modify the sensor type, motor direction, maximum stroke, pulse. That's it.

| Number | Types                | explanation                                                            |
|--------|----------------------|------------------------------------------------------------------------|
| 1      | Baud rate            | The baud rate must be consistent with the host computer to             |
|        |                      | communicate.                                                           |
| 2      | Motherboard type     | The type for mks is BOARD_RAMPS_14_EFB                                 |
| 3      | Sensor type          | Sensor type for temperature detection                                  |
| 4      | End stop switch type | Set the switch type to normally open or normally closed                |
| 5      | Motor direction      | Set the direction in which each motor returns to zero                  |
| 6      | Maximum stroke of    | Set according to the size of the model itself                          |
|        | each axis            |                                                                        |
| 7      | Pulse                | Set the number of pulses per mm for each axis                          |
| 8      | LCD display type     | The type of display used when printing offline (if the touch screen is |
|        |                      | defined by any one of them)                                            |

1. Select the baud rate, generally 115200 and 250,000, the baud rate should be consistent with the baud rate selected by the host computer to communicate.

| File Ec | dit Sketch Tools Help   |                       |                          |                 |                     |
|---------|-------------------------|-----------------------|--------------------------|-----------------|---------------------|
| 00      |                         |                       |                          |                 |                     |
| Marl    | lin Conditionals.h      | Conditionals_LCD.h    | Conditionals_post.h      | Configuration.h | Configuration_adv.h |
| 109     | * you commonly experie  | nce drop-outs during  | host printing.           |                 |                     |
| 110     | * You may try up to 10  | 00000 to speed up SD  | file transfer.           |                 |                     |
| 111     | *                       |                       |                          |                 |                     |
| 112     | * :[2400, 9600, 19200,  | 38400, 57600, 115200  | 0, 250000, 500000, 10000 | [000]           |                     |
| 113     | */                      |                       |                          |                 |                     |
| 114     | #define BAUDRATE 250000 | () ()                 |                          |                 |                     |
| 115     |                         |                       |                          |                 |                     |
| 116     | // Enable the Bluetooth | serial interface on   | AT90USB devices          |                 |                     |
| 117     | //#define BLUETOOTH     |                       |                          |                 |                     |
| 118     |                         |                       |                          |                 |                     |
| 119     | // The following define | selects which elects  | ronics board you have.   |                 |                     |
| 120     | // Please choose the na | me from boards.h that | t matches your setup     |                 |                     |
| 121     | #ifndef MOTHERBOARD     |                       |                          |                 |                     |
| 122     | #define MOTHERBOARD E   | OARD_MKS_BASE         |                          |                 |                     |
| 123     | #endif                  |                       |                          |                 |                     |
| 124     |                         |                       |                          |                 |                     |

2. Motherboard type, the motherboard of the maker base selects BOARD\_RAMPS\_14\_EFB.

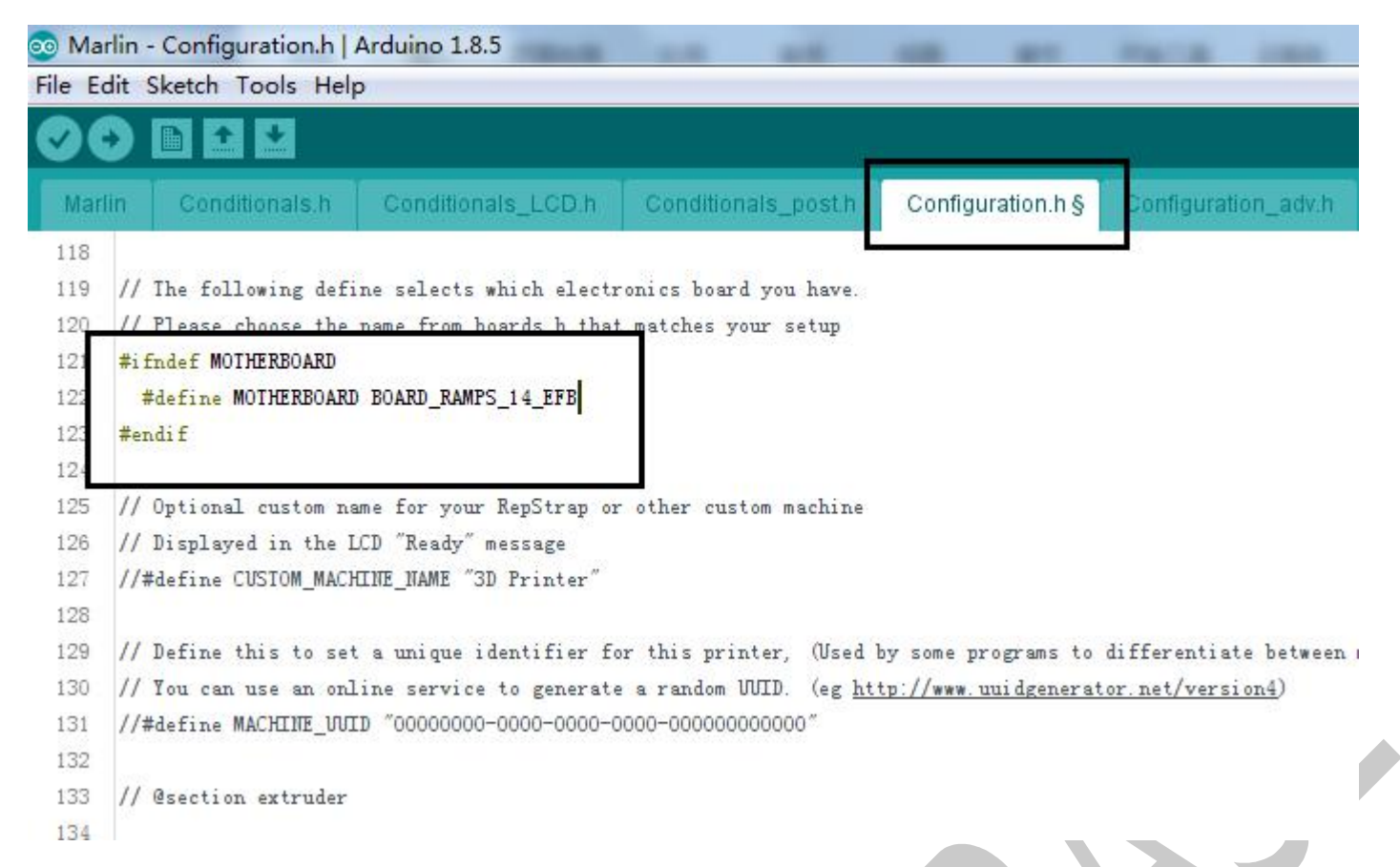

3. The sensor type is generally NTC 100K thermistor, PT100 thermocouple, AD597 thermocouple and so on.

You can choose according to your own thermal type.

| 💿 Mai   | Marlin - Configuration.h   Arduino 1.8.5 |            |                                                   |                      |                |           |               |  |
|---------|------------------------------------------|------------|---------------------------------------------------|----------------------|----------------|-----------|---------------|--|
| File Ec | lit Sketch To                            | ols Help   |                                                   |                      |                |           |               |  |
| 00      |                                          | 2          |                                                   |                      |                |           |               |  |
| Mari    | in Conditio                              | nals.h     | Conditionals_LCD.h                                | Conditionals_post    | Configur       | ation.h § | Configuratio  |  |
| 286     | *                                        |            |                                                   |                      | <u>e</u>       |           | 1             |  |
| 287     | * :{ '0': "1                             | ot used",  | '1':"100k / 4.7k - E                              | PCOS", '2':"200k / 4 | .7k - ATC Semi | tec 204GT | -2", '3':"Mer |  |
| 288     | */                                       |            |                                                   |                      |                |           |               |  |
| 289     | <pre>#define TEMP_</pre>                 | SENSOR_0 1 |                                                   |                      |                |           |               |  |
| 290     | #define TEMP_SENSOR_1 0                  |            |                                                   |                      |                |           |               |  |
| 291     | #define TEMP_SENSOR_2 0                  |            |                                                   |                      |                |           |               |  |
| 292     | #define TEMP_SENSOR_3 0                  |            |                                                   |                      |                |           |               |  |
| 293     | #define TEMP_                            | SENSOR_4 C | ) (                                               |                      |                |           |               |  |
| 294     | #define TEMP_                            | SENSOR_BEI | ) 1                                               |                      |                |           |               |  |
| 295     |                                          |            |                                                   |                      |                |           |               |  |
| 000     | 11                                       | 24 Y.      | 2002-2012-01-01-01-01-01-01-01-01-01-01-01-01-01- | tare and the         | 000 1 000      |           |               |  |

If using a PT100 thermocouple, you need to modify the PIN port to be connected in pins\_RAMPS.h, for

example, the A9 pin of the MKS Gen-L motherboard. Modify as follows:

| oo Ma                       | arlin - Configuration.h   Ar | rduino 1.8.5          |                                                                                                    | 100 000             | marine lower           |           |
|-----------------------------|------------------------------|-----------------------|----------------------------------------------------------------------------------------------------|---------------------|------------------------|-----------|
| File Edit Sketch Tools Help |                              |                       |                                                                                                    |                     |                        |           |
| 0                           |                              |                       |                                                                                                    |                     |                        |           |
|                             |                              |                       |                                                                                                    |                     |                        | C.        |
| Ma                          | rlin Conditionals.h          | Conditionals_LCD.h    | Conditionals_post.h                                                                                            | Configuration.h §   | Configuration_adv.h    | G26_N     |
| 286                         | *                            |                       |                                                                                                    |                     |                        |           |
| 287                         | * :{ '0': "Not used",        | '1':"100k / 4.7k - EF | °COS", '2':"200k / 4.7k                                                                                        | - ATC Semitec 204GI | -2", '3':"Mendel-parts | s / 4.7k" |
| 288                         | */                           |                       |                                                                                                    |                     |                        |           |
| 289                         | #define TEMP_SENSOR_0 2      | 20                    |                                                                                                    |                     |                        |           |
| 290                         | #define IEMP_SENSOR_1 (      | 0                     |                                                                                                    |                     |                        |           |
| 291                         | #define TEMP_SENSOR_2 (      | 0                     |                                                                                                    |                     |                        |           |
| 292                         | #define TEMP SENSOR 4 (      | n                     |                                                                                                    |                     |                        |           |
| 294                         | #define TEMP SENSOR BEI      | D 1                   |                                                                                                    |                     |                        |           |
| 295                         |                              | P T.                  |                                                                                                    |                     |                        |           |
|                             |                              |                       | DIDS MIS                                                                                                    | NBANED              |                        |           |
|                             |                              |                       | pins_MK                                                                                                    | S GEN I h           |                        |           |
|                             |                              |                       | pins_OM                                                                                                    |                     |                        |           |
|                             |                              |                       | pins_OM                                                                                                    |                     |                        |           |
|                             |                              |                       | pins_ON                                                                                                    |                     | 1                      |           |
|                             |                              |                       | pins_PRI                                                                                                    | NTRBOARD REVEL      |                        |           |
| pins_PRINTRBOARD_REVF.h     |                              |                       |                                                                                                    |                     |                        |           |
| pins_KAMBO.h                |                              |                       |                                                                                                    |                     |                        |           |
|                             |                              |                       | pins_RAP                                                                                                    | 4DC 12 L            |                        |           |
|                             |                              |                       | pins_NAP                                                                                                    | VIPS_15.II          |                        |           |
|                             |                              |                       | pins_NAP                                                                                                    |                     |                        |           |
|                             |                              |                       | pins_KAP                                                                                                    |                     |                        |           |
|                             |                              |                       | pins_KIG                                                                                                    | IDBOARD.N           |                        |           |
|                             |                              |                       | pins_RIG                                                                                                    | IDBOARD_V2.n        |                        |           |
|                             |                              |                       | pins_KU                                                                                                    |                     |                        |           |
|                             |                              |                       | pins_SAI                                                                                                    | INSIVIARI_ZIINI.n   |                        |           |
|                             |                              |                       |                                                                                                    |                     |                        |           |
|                             |                              |                       |                                                                                                    |                     |                        |           |
|                             |                              |                       |                                                                                                    |                     |                        |           |
| 166                         |                              |                       |                                                                                                    |                     |                        |           |
| 167                         | 11                           |                       |                                                                                                    |                     |                        |           |
| 168                         | // Temperature Sensors       |                       |                                                                                                    |                     |                        |           |
| 169                         | #J.C TEMP O DTW              | ol //                 |                                                                                                    |                     |                        |           |
| 170                         | #define TEMP 1 PTH           | J // Analog inpu      | 11                                                                                                    |                     |                        |           |
| 172                         | #define TEMP RED PTM         | 14 // Analog Ing      | nut.                                                                                                    |                     |                        |           |
| 173                         | waerine inut_DED_III         | 14 // Anarog Inf      | and a second second second second second second second second second second second second second second second |                     |                        |           |
| 110                         |                              |                       |                                                                                                    |                     |                        |           |

4. The endstop switch type is divided into normally open and normally closed. If the endstop switch is mechanical and normally open, it is "true" here. If it is photoelectric switch (normally closed), it is "false" here.

// Mechanical endstop with COM to ground and NC to Signal usts "false" here (most common setup).
#define X\_MIN\_ENDSTOP\_INVERTING false // set to true to invert the logic of the endstop.
#define Z\_MIN\_ENDSTOP\_INVERTING false // set to true to invert the logic of the endstop.
#define X\_MAX\_ENDSTOP\_INVERTING false // set to true to invert the logic of the endstop.
#define Y\_MAX\_ENDSTOP\_INVERTING true // set to true to invert the logic of the endstop.
#define Z\_MAX\_ENDSTOP\_INVERTING true // set to true to invert the logic of the endstop.
#define Z\_MAX\_ENDSTOP\_INVERTING true // set to true to invert the logic of the endstop.
#define Z\_MAX\_ENDSTOP\_INVERTING true // set to true to invert the logic of the endstop.
#define Z\_MAX\_ENDSTOP\_INVERTING true // set to true to invert the logic of the endstop.
#define Z\_MIN\_PROBE\_ENDSTOP\_INVERTING true // set to true to invert the logic of the endstop.

5. Motor movement direction control. Due to the different origin positions of each printer, the uncertainty of the motor's zero return direction. If the motor moves in the opposite direction, the following parameter values can be true or false, or the same group of stepper motors can be replaced. For example, 1A and 1B are swapped.

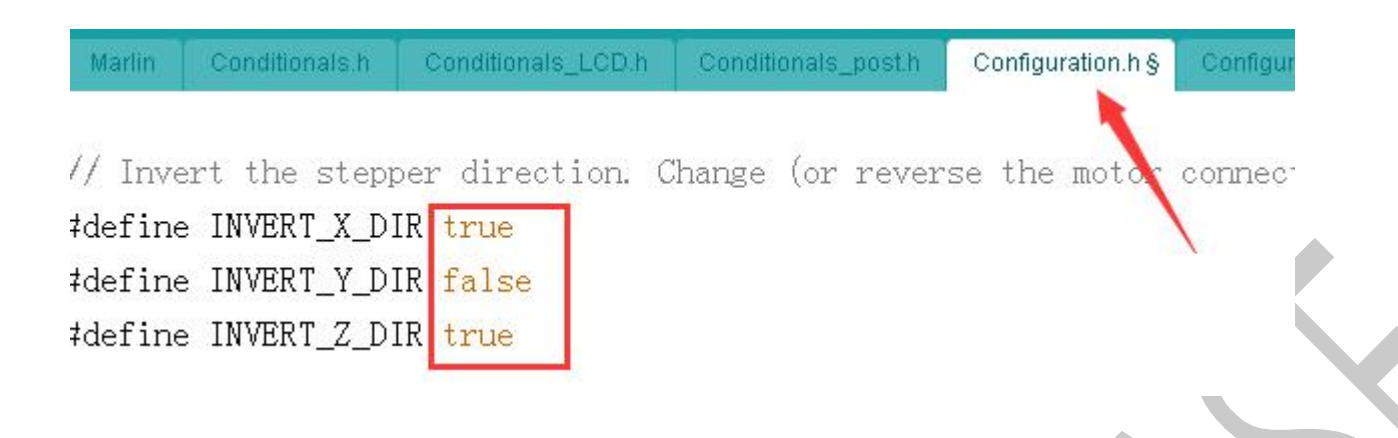

6. The maximum stroke of each axis, which is the maximum print size of the printer

| Marlin  | Conditionals.h | Conditionals | _LCD.h | Conditionals_post.h | Configuration.h § | Configura |
|---------|----------------|--------------|--------|---------------------|-------------------|-----------|
| // Trav | el limits a    | after homin  | g (uni | ts are in mm)       |                   |           |
| #define | X_MIN_POS      | 0            |        |                     |                   |           |
| #define | Y_MIN_POS      | 0            |        |                     |                   |           |
| #define | Z_MIN_POS      | 0            |        |                     |                   |           |
| #define | X_MAX_POS      | 200          |        |                     |                   |           |
| #define | Y_MAX_POS      | 200          |        |                     |                   |           |
| #define | Z_MAX_POS      | 200          |        |                     |                   |           |
|         |                |              |        |                     |                   |           |

7. Set the number of pulses corresponding to each axis to move 1mm, and calculate the number of pulses for each axis motor as follows:

Formula of pulse number/mm of synchronous wheel motor:  $(360 \div \text{step angle}) \times \text{Subdivision} \div (\text{Diameter})$ 

×3.14)

The formula of the pulse number/mm of The screw rod Motor: (360÷step angle)  $\times$  Subdivision÷lead

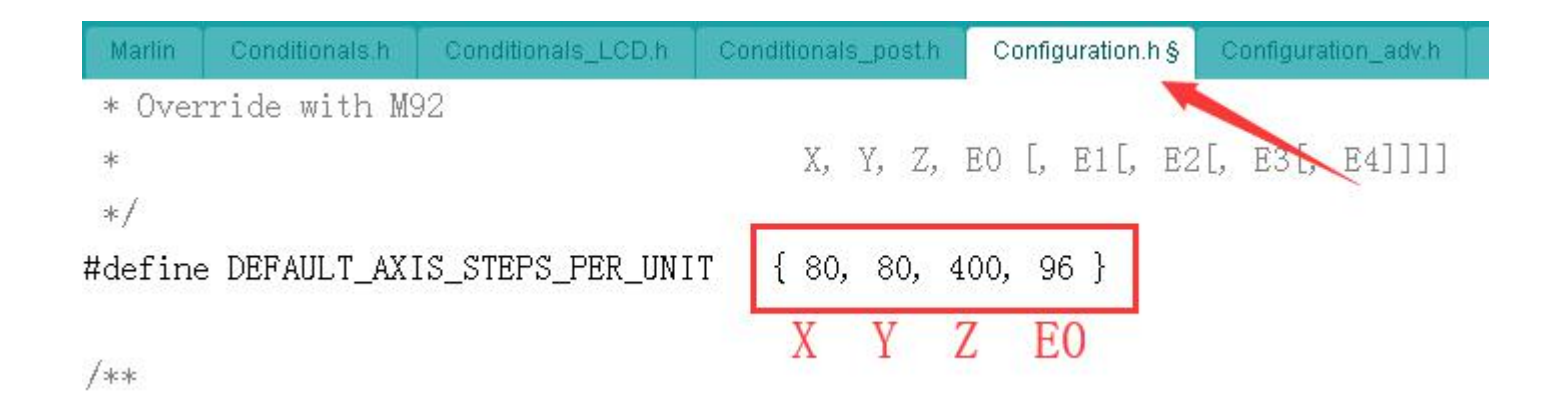

8. The type setting of the display is also relatively easy to make mistakes, so it is recommended that you download the firmware of the corresponding display directly in the group to make some basic modifications. (Cannot be defined together with two LCD screen types, otherwise it will compile, but only one LCD can be defined.

Screen type, if it is a touch screen, define any one of them)

(1) Define LCD2004 display

| File E | dit | Sketch Tools Hel   | p                        |                          |                   |                 |    |
|--------|-----|--------------------|--------------------------|--------------------------|-------------------|-----------------|----|
| 0      | )   |                    |                          |                          |                   |                 |    |
| Mar    | lin | Conditionals.h     | Conditionals_LCD.h       | Conditionals_post.h      | Configuration.h § | Configuration_a | ac |
| 1466   | 11  | http://reprap.org  | /wiki/RepRapDiscount Sms | art Controller           |                   |                 |    |
| 1467   | 11  |                    |                          |                          |                   |                 |    |
| 1468   | 11  | Note: Usually sol  | d with a white PCB.      |                          |                   |                 |    |
| 1469   | 11  |                    |                          | 1644 ST                  |                   |                 |    |
| 140    | #de | fine REPRAP_DISCO  | JNT_SMART_CONTROLLER     |                          |                   |                 |    |
| 1471   |     |                    |                          |                          |                   |                 |    |
| 1472   | 11  |                    |                          |                          |                   |                 |    |
| 1473   | 11  | GADGEIS3D G3D LCD, | /SD Controller           |                          |                   |                 |    |
| 1474   | 11  | http://reprap.org  | /wiki/RAMPS 1.3/1.4 GADG | EIS3D Shield with Panel  | <u>.</u>          |                 |    |
| 1475   | //  |                    |                          |                          |                   |                 |    |
| 1.476  | 11  | W-+ W111           | J                        |                          |                   |                 |    |
|        |     |                    |                          |                          |                   |                 |    |
|        |     |                    |                          |                          |                   |                 |    |
| (2)    | D   | efine LCD128       | 64 display               |                          | *                 |                 |    |
| ~ - /  | -   |                    | o raiopiay               |                          |                   |                 |    |
| File E | dit | Sketch Tools Hel   | p                        |                          |                   |                 |    |
| 0      |     |                    |                          |                          |                   |                 |    |
| ~      | ø   |                    |                          |                          |                   | 1995            |    |
| Mar    | lin | Conditionals.h     | Conditionals_LCD.h       | Conditionals_post.h      | Configuration.h § | Configuration_  |    |
| 1478   | //# | #define G3D_PANEL  |                          |                          |                   | M.              |    |
| 1479   |     |                    |                          |                          |                   |                 |    |
| 1480   | 11  |                    |                          |                          |                   |                 |    |
| 1481   | 11  | RepRapDiscount FU  | LL GRAPHIC Smart Control | ller                     |                   |                 |    |
| 1482   | 11  | http://reprap.org  | /wiki/RepRapDiscount Ful | ll Graphic Smart Control | ler               |                 |    |
| 1483   | 11  |                    |                          |                          |                   |                 |    |
| 1484   | #de | fine REPRAP_DISCO  | JNT_FULL_GRAPHIC_SMART_C | CONTROLLER               |                   |                 |    |
| 1485   |     |                    |                          |                          |                   |                 |    |
| 1486   | 11  |                    | _                        |                          |                   |                 |    |
|        |     |                    | ▼                        |                          |                   |                 |    |

#### (3) Define LCD mini12864 display

 File Edit Sketch Tools Help

 Image: Sketch Tools Help

 Image: Sketch Tools Help

 Image: Marlin Conditionals.h
 Conditionals\_LCD h
 Conditionals\_post h
 Configuration.h §
 Co

| 1487 | // MakerLab Mini Panel with graphic                                            |  |  |  |  |  |  |
|------|--------------------------------------------------------------------------------|--|--|--|--|--|--|
| 1488 | // controller and SD support - http://reprap.org/wiki/Mini panel               |  |  |  |  |  |  |
| 1489 | //                                                                             |  |  |  |  |  |  |
| 149  | #define MINIPANEL                                                              |  |  |  |  |  |  |
| 149  |                                                                                |  |  |  |  |  |  |
| 1492 | //                                                                             |  |  |  |  |  |  |
| 1493 | // RepRapWorld REPRAPWORLD_KEYPAD v1.1                                         |  |  |  |  |  |  |
| 1494 | // http://reprapworld.com/?products_details&products_id=202&cPath=1591_1626    |  |  |  |  |  |  |
| 1495 | //                                                                             |  |  |  |  |  |  |
| 1496 | // REPRAPWORLD_KEYPAD_MOVE_SIEP sets how much should the robot move when a key |  |  |  |  |  |  |
| 1497 | // is pressed, a value of 10.0 means 10mm per click.                           |  |  |  |  |  |  |
| 1498 |                                                                                |  |  |  |  |  |  |
| 1499 | //#define REPRAPWORLD KEYPAD                                                   |  |  |  |  |  |  |

Define the type of display, just delete the "//" if you find the corresponding type.

## **VI** the main matters before loading the machine

According to the connection diagram introduced by Taobao, all the lines are connected to debug the printer and test the printing. There are a few points to note after connecting the line:

1. Never reverse the power supply, drive and fan! !!

2. The position of the endstop is to be inserted. Generally, the XYZ and I3 are connected to the minimum value, the delta is connected to the maximum value; the 2pin endstop switch is connected to the S and -, and the 3Pin limit switch is connected to the S, -, and +.

3. Must be connected to the thermal to operate, otherwise "Err: MINITEMP" will appear;

4. Before moving each axis, you must first return to zero.

## **WI** Adjust the drive current

Connect the 12V power supply, measure the intermediate pin voltage of the corresponding drive potentiometer with a multimeter, and calculate the maximum load current according to the drive module;

1 4988 Green: Drive current algorithm: i = vref /0.8, the default Vref is about 0.8v, so the default current is 1.0A, the maximum current is 2.0A!

2 4988 red: drive current algorithm: i = vref /1.6, the default Vref is about 0.8v, so the default current is 0.5A, the maximum current is 1.0A!

3 8825: Drive current algorithm: i = vref  $\times$  2, the default Vref is about 0.65v, so the default current is

1.3A, the maximum current is 2.5A!

4 8729: Drive current algorithm: i=Vref/0.5, the default Vref is about 0.4v, so the default current is 0.8A

and the maximum current is 1.5A!

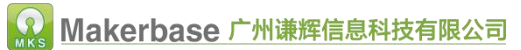

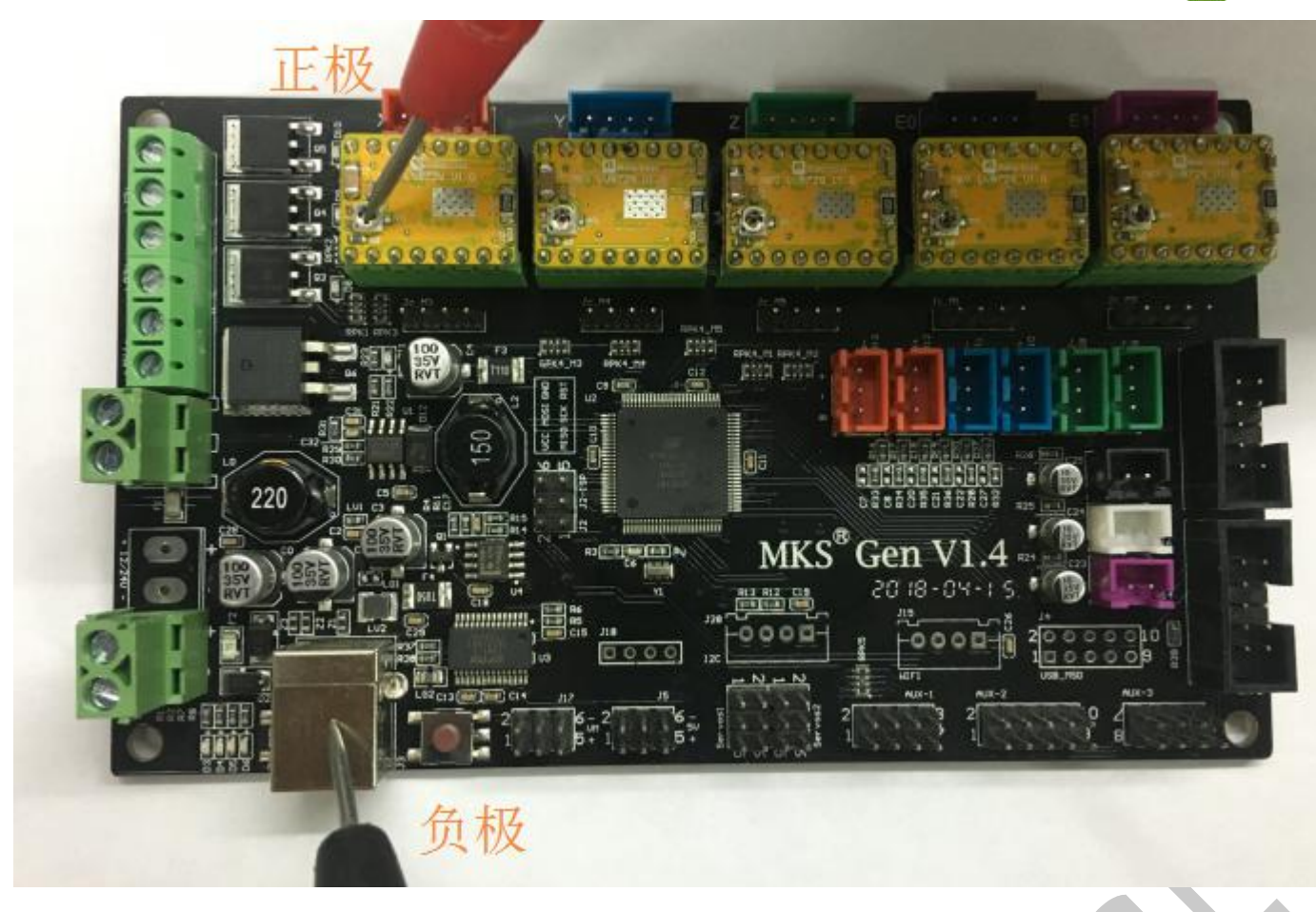

Note: Please do not plug or unplug the motor when the power is on, it is easy to cause the drive to burn out; do not adjust the current during the running of the motor. The correct way is to disconnect the power supply, unplug the motor, re-power it, adjust the potentiometer, and test the voltage of the potentiometer until the measured voltage is the same as expected! !!

## **VI.** Technical support and protection

- 1. Power test will be done prior to shipment to ensure normal use of the product
- 2. Welcome friends to join the discussion group: 232237692.
- 3. Welcome to Blog Exchange : http://flyway97.blog.163.com.
- 4. 3D printer motherboard contact

Miss Zhong: 15521638375 Mr. Huang: 13148932315 Mr. Tan: 13640262556.

#### Mr.Peng: 13427595835

5. If you have any questions you can contact our customer service or find technical

support staff in the group, we will be happy to serve you.

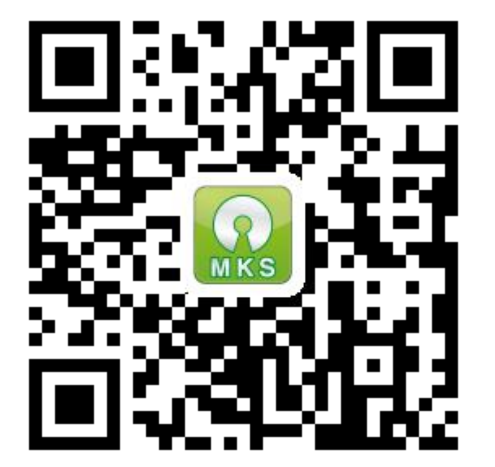

MKS official website

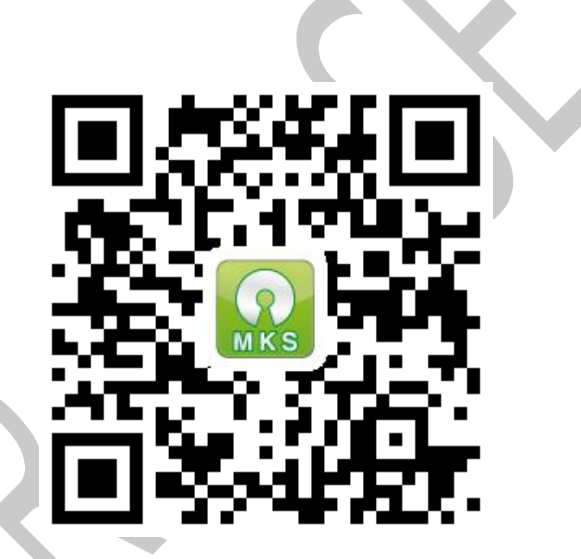

MKS Taobao website